2024

# Digital Document Exchange

USER MANUAL DDETEAM (UNICREDIT RS)

# Content

| Introduction                                                                    | 1  |
|---------------------------------------------------------------------------------|----|
| Technical prerequisite                                                          | 2  |
| Process of creating of user account in the Platform                             | 3  |
| Definition of End User list                                                     | 3  |
| Activation of User's account in the Platform                                    | 4  |
| Signing of End User statement for Platform services                             | 7  |
| Signing of End User Statement for Platform services by the legal representative | 7  |
| Signing of End User Statement for Platform services by other end users          |    |
| End User log in on the Platform                                                 | 11 |
| Dokubox management                                                              | 13 |
| Signing of documentation                                                        | 15 |
| Contact for Platform support                                                    |    |

# Introduction

This user manual for using the Digital Document Exchange Platform (hereinafter referred to as the Platform) enables existing clients of the Bank, i.e. Users of the Platform (hereinafter referred to as: User) as well as End Users (a natural person authorized by the User's legal representative to use the Platform on behalf of and for the account of the User, the End User is also considered the legal representative of the User) detailed information about the purpose, possibilities and purpose of the Platform. Getting to know this document, as well as getting to know the Special Terms of Use of the Platform for exchanging and signing digital documentation, will enable the User/End User to independently use the Platform in their daily work.

The platform is an internet ("web based") service provided by UniCredit Bank Srbija a.d. Belgrade provides its Users with a service that enables the exchange and signing of digital documentation with Qualified Electronic Certificates (QES) issued by the "Serbian Chamber of Commerce", "Pošta", "Ministry of internal affairs" or "HALCOM". Special benefits provided by the Platform:

- Exchange of documentation without physical presence
- Signing of documentation with a Qualified Electronic Certificate
- Security in the immutability of the document being exchanged

The Platform, with its technical features, ensures the security and immutability of the documentation exchanged between the Bank and the User. Documentation that can be exchanged and signed through the Platform can be found in the List of Products and Documents available on the Bank's website <u>www.unicreditbank.rs</u>.

# Technical prerequisite

The technical prerequisite for using the Platform, i.e. the option of digitally signing contractual

documents with QES, is the prior installation of the driver Media SIGNificantDeviceDriver\_23.16.0.1 that can also be found on internet website of the Bank www.unicreditbank.rs.

The driver itself represents an intermediary application that enables the Platform to identify the certificates that the User/End User uses in their daily work and to enable the digital signing of documents with the same.

After installing the driver, it is necessary to restart the computer.

The following table contains a list of Internet browsers that are compatible with the Platform:

| Enviroment          | Official Suppoted OS                                                                 | Additional acceptable use                                   |
|---------------------|--------------------------------------------------------------------------------------|-------------------------------------------------------------|
| Desktop PC/Notebook | Microsoft Edge (>= 42)<br>Firefox (>= 63)<br>Google Chrome (>= 92)<br>Safari (>= 12) | HTML5 capable browser and plug-ins (SWT-Browser. JXBrowser) |
| los                 | iPad: Safari Browser<br>iPhone: Safari Browser                                       |                                                             |
| Android             | Android phones: Chrome Browser<br>Android tablets: Chrome Browser                    |                                                             |
| Windows Mobile      | Microsoft Edge (Windows 10 Mobile)                                                   |                                                             |

# Process of creating of user account in the Platform

In order for an existing client of the bank to obtain access to the Platform, it is necessary to perform the following steps:

- to define in the Request for Access and Use of the Platform a list of End Users who will have access to the Platform in the name and on behalf of the User
- to activate the account

## Definition of End User list

In the name and on behalf of the User, the Platform can be accessed by a legal representative, other representatives as well as all other employees, i.e. authorized persons of the User with a note of possible limitations of their powers with a description of the legal actions they can undertake/sign documents, all in accordance with the User's internal acts. In order to define the authorizations for access to the Platform for persons for whom access is necessary, the User's legal representative or other competent authority of the User is obliged to fill out and submit to the bank a document specially created for these purposes - Request for Access and Use of the Platform for exchanging and signing digital documents, which is available on the website of UniCredit Bank Srbija a.d. Belgrade. and which can be reached via a link <u>www.unicreditbank.rs</u>.

The legal representative of the User is obliged to clearly emphasize in the Request for Access and Use of the Platform:

- **Persons authorized to access the platform and sign** (this level of rights can be assigned exclusively to legal representatives of the User or to persons who have special authorization for signing issued by the legal representative or other relevant authority of the User)
- **Other persons with the right of access to the Platform**, **without the right to sign** (Other persons with the right of access mean users of the Platform for the exchange of digital documents who have the right to read, exchange documents and comment)

Mandatory data that the legal representative of the User should provide for all persons who have access to the Platform are Name and Surname, valid document number (identity card or passport), JMBG (unique personal number), phone number and e-mail address.

Completed Request for Accessing and using the Platform (found on the bank's website <u>www.unicreditbank.rs</u>) is necessary to provide to the Bank, i.e. to the personal banker if the registration process was initiated in a branch, i.e. to the Relationship Manager or his Assistant to the e-mail address or in person.

The Bank will not accept documentation signed by an unauthorized person and/or persons who are not authorized to sign documentation independently and without restrictions, all in accordance with the internal acts of the User.

## Activation of User's account in the Platform

After successfully creating of an account, the End User receives a welcome e-mail message to the registered e-mail address specified in the Request for Access and Use of the Platform. The welcome e-mail contains a link to access the Platform. It is necessary for the End User to click on the link received in the e-mail in order to continue the activation process.

| From: no-reply < <u>no-reply</u> <u>dunicreditgroup.rs</u> > Sent: Friday, November 17, 2023 9:57 AM To: PUZOVIC Bojana (UniCredit RS) -B <u>ojana.PUZOVIC2@unicreditgroup.rs</u> > Subject: Platforma za razmenu digitalne dokumentacije – Dobrodošli                                                                                                    |
|----------------------------------------------------------------------------------------------------|
| Poštovani,                                                                                                    |
| Dobrodošli na platformu UniCredit Banke namenjenu razmeni digitalne dokumentacije<br>Neophodno je samo nekoliko jednostavnih koraka kako bi bili u mogućnosti da iskoristite sve prednosti poslovanja bez papira i digitalnog potpisa.<br>Molimo Vas da kliknete na link ispod kako biste se prvi put ulogovali na platformu i izmenili vašu privremenu šifru koju ćete primiti putem SMSal                                                                                                    |
| Platforma za razmenu digitalne dokumentacije Link for access the Platform                                                                                                    |
| Vaše korisničko ime je <u>Bojana.PUZOVIC2@unicreditgroup.rs</u><br>Ukoliko imate bilo kakvih pitanja, molimo Vas da kontaktirate svog savetnika koji Vam je u svakom trenutku na raspolaganju!                                                                                                    |
| Vaša,<br>UniCredit Banka<br>This e-mail is confidential and may also contain privileged information. If you are not the intended recipient you are not authorised to read, print, save, process or disclose this message. If you have received this<br>message by mistake, please inform the sender immediately and delete this e-mail, its attachments and any copies.<br>Any use, distribution, reproduction or disclosure by any person other than the intended recipient is strictly prohibited and the person responsible may incur penalties.<br>Thank you! |

The end user logs in to the Platform by entering the registered e-mail address specified in the Request for Access and Use of the Platform as a username.

When logging in, the end user will receive a temporary password via SMS to the registered phone number specified in the Request for Access and Use of the Platform, after which he will enter the

#### same password in the Password field.

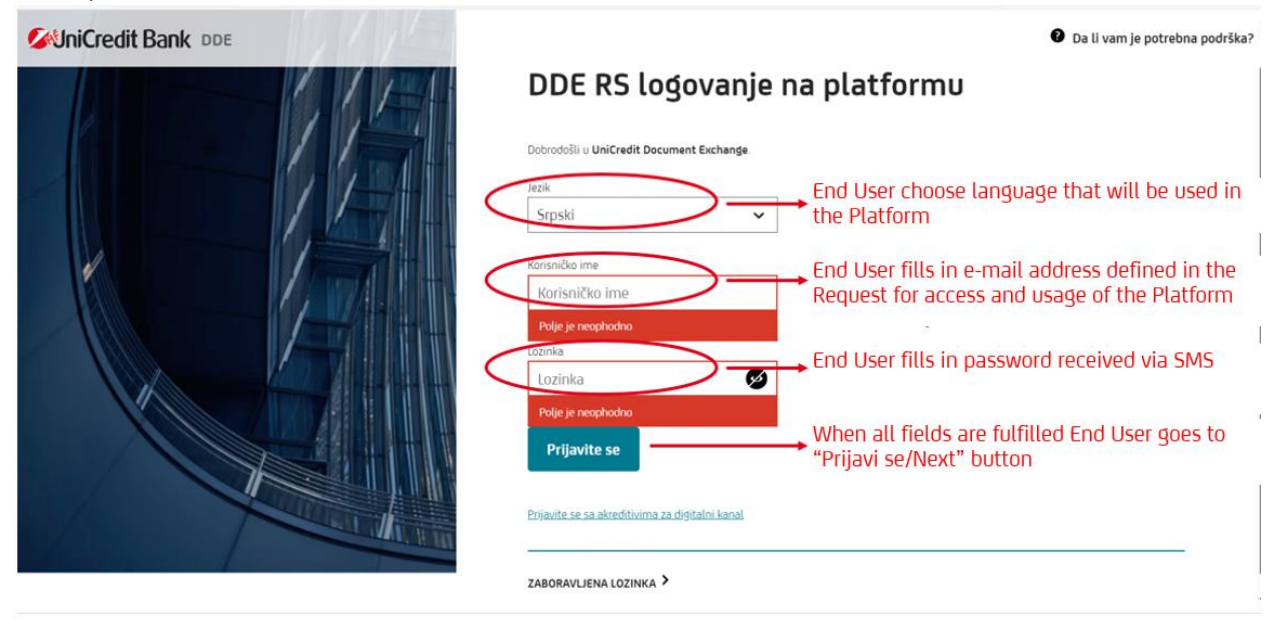

The temporary password that the End User receives from the Bank is only used during the first login to the Platform, and after logging in, the End User is required to change it in the next step and define the password as desired.

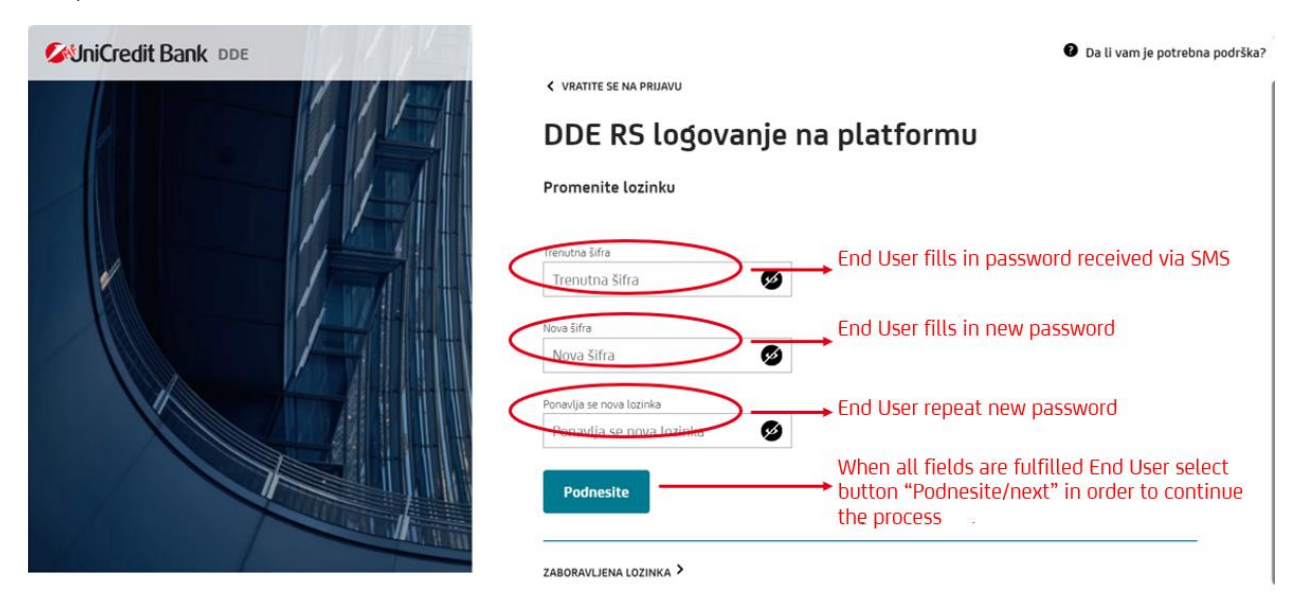

After all the previous data from the image above have been adequately entered, the End User moves to the next page where it is expected that he will be identified once again using the OTP (One Time Password) password, as defined in the image below.

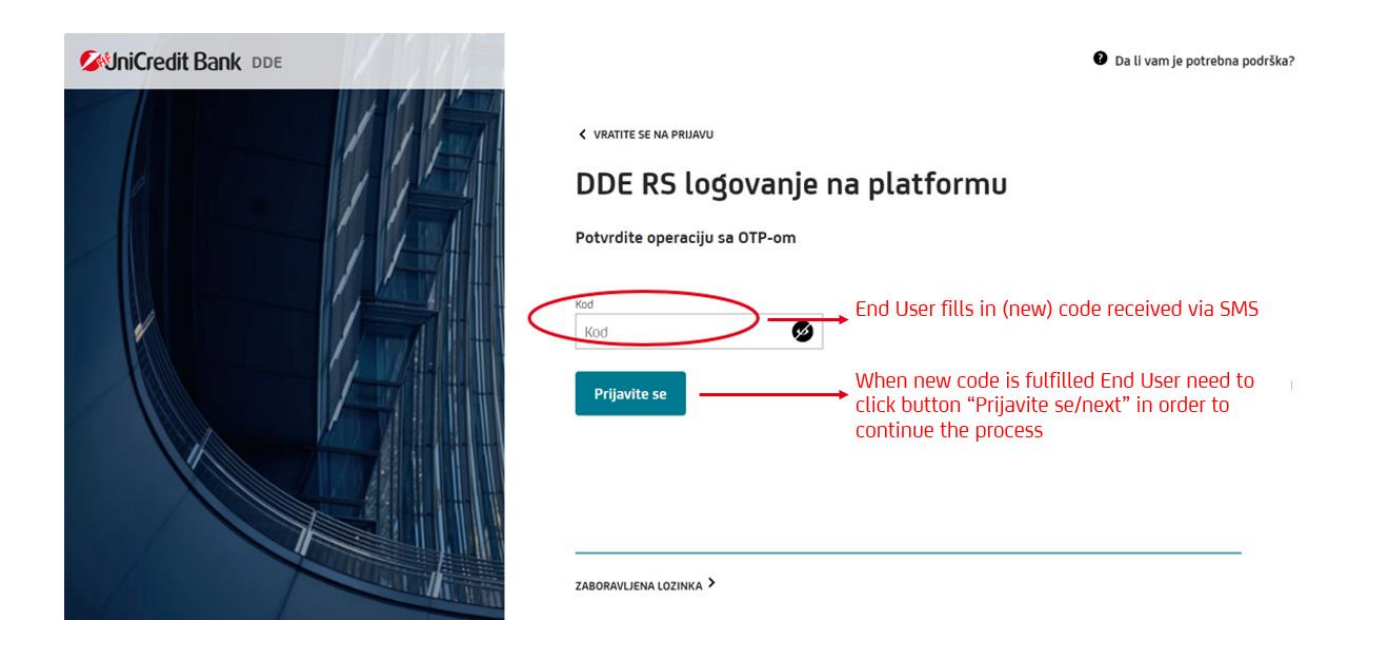

Each time the end user logs in to the Platform, he will use the password he defined according to the instructions described in the picture above, while the aforementioned Code, from the picture above, which he receives via SMS message, will be created anew each time.

If a certain End User is registered on the Platform with several legal entities (this can happen in the case of client groups/related legal entities), in the next step, after entering the SMS OTP Code, an option will appear to select a specific User for whom at that moment reports. The selection is made from the drop-down menu as shown in the image below.

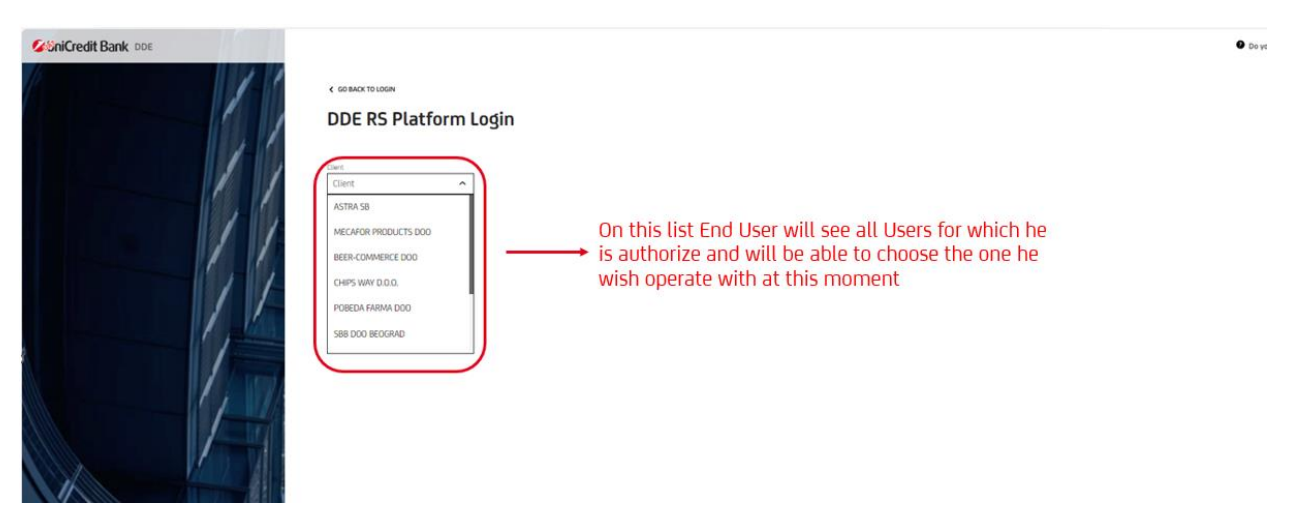

## Signing of End User statement for Platform services

During the first login to the Platform, the End User will be offered to sign the End User Statement for Platform services (hereinafter: Statement). By signing this Statement, the End User confirms that he has read the documentation located at <u>www.unicreditbank.rs</u> such as:

- User manual for usage of Digital Document Exchange Platform,
- List of products and documents which is possible to exchange and sign on Platform,
- Special terms of use of the platform for exchange and signing of digital documentation for legal entities

As well as being familiar with the terms and conditions of the Platform for exchanging and signing digital documents and agrees with them.

The end user cannot get access to the platform if he does not want to sign it. Signing the Statement is carried out in two ways:

- legal representative: using a Qualified Electronic Certificate
- other End Users: using OTP ("One Time Password")

Signing of End User Statement for Platform services by the legal representative

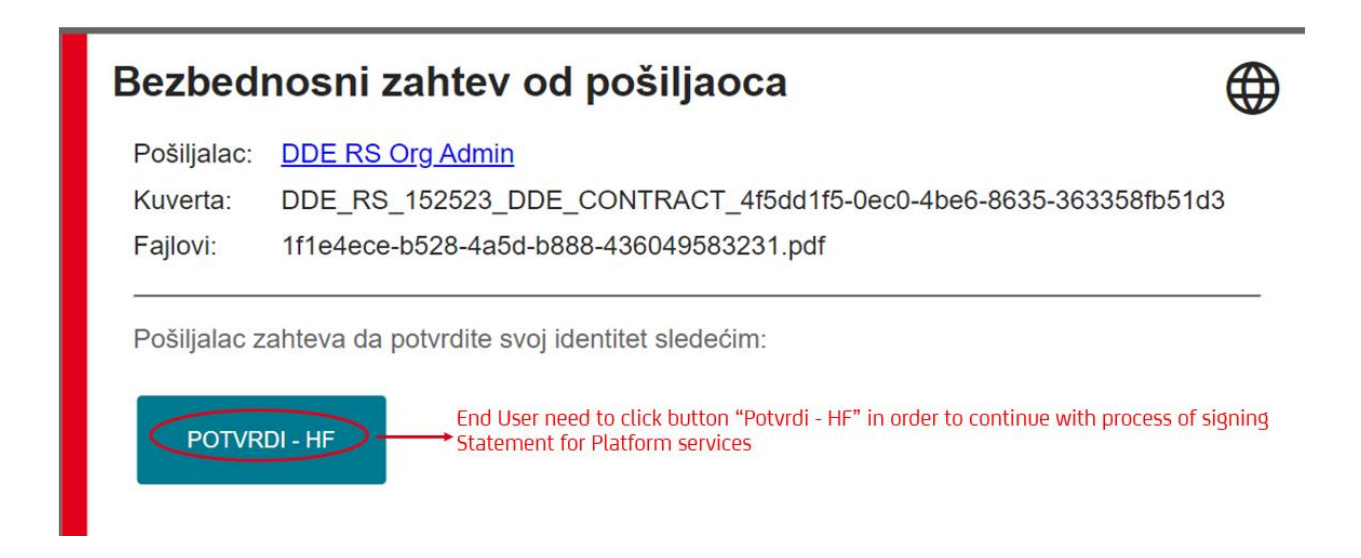

On the next page, the document Statement for Platform services is opened. It is necessary for the End User to read the document to the end, i.e. to the place for signature.

#### Izjava Krajnjeg korisnika za usluge Platforme za razmenu i potpisivanje digitalne dokumentacije

\$firstname \$lastname, iz \$addrcity, adresa: \$addrstreet, broj ličnog dokumenta: \$iddocumentnumber (u daljem tekstu: Krajnji korisnik).

U ime klijenta <mark>\$clientname</mark>, <mark>\$clientaddrcity</mark>, ulica <mark>\$clientaddrstreet</mark>, matični broj <mark>\$clientidnumber</mark>, PIB <mark>\$clienttaxcode</mark>, adresa za prijem elektronske pošte: <mark>\$clientemail</mark> (u daljem tekstu: Korisnik).

#### Izjava

Potpisom ove Izjave potvrđujem da sam pročitao dokumentaciju koja se nalazi na <u>www.unicreditbank.rs</u> i to:

- Korisničko uputstvo za korišćenje Platforme za razmenu i potpisivanje digitalne dokumentacije,
- Listu proizvoda i dokumenata koje je moguće razmeniti odnosno digitalno potpisati na Platformi za razmenu i potpisivanje digitalne dokumentacije (lista može biti ažurirana u skladu sa poslovnim potrebama),
- Posebne uslove korišćenja Platforme za razmenu i potpisivanje digitalne dokumentacije za pravna lica

Kao i da sam upoznat sa načinom i uslovima funkcionisanja Platforme za razmenu i potpisivanje digitalne dokumentacije i saglasan sam sa istim.

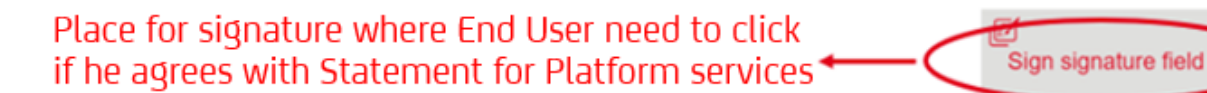

This Statement as well as all other documents are signed with a Qualified Electronic Certificate (the certificate can be in the form of a smart card or USB token). Before the first signature, the Platform will require the End User to download and install the necessary drivers ( SIGNificantDeviceDriver\_23.16.0.1) which support the signing process. After successful installation, it is necessary to restart the computer, and then continue with the signing process by clicking on the place provided for signature.

At the beginning of the process, the Platform tries to find available certificates for signing. It is necessary to check whether the certificate, which is in the form of USB or Card, is connected to the computer. Only associated certificates will be identified on the Platform. This process can take up to 60 seconds.

On the next screen, you need to select the Qualified Electronic Certificate with which will be used for signing the document, and then click on the button **Potpišite**.

#### Izaberite sertifikat za potpisivanje

Izaberite jedan od sledećih sertifikata da biste potpisali dokument

| Prodavnica Windows sertifika | ata               |                      |
|------------------------------|-------------------|----------------------|
| Objavljeno za                | Izdato od strane  | Važi za              |
| Predrag Tošić 200060027      | Pošta Srbije CA 1 | 2028-06-26           |
|                              |                   |                      |
|                              | [                 | 2<br>OTKAŽ POTPIŠITE |

In the next step, you need to enter the PIN associated with the Qualified Electronic Certificate and confirm by clicking the **Ok** button.

| Windows Security                | × |
|---------------------------------|---|
| Smart Card                      |   |
| Please enter your PIN.          |   |
|                                 | ] |
| Click here for more information |   |
|                                 |   |
| Caps Lock is on<br>2            |   |
| OK Cancel                       |   |

After that, the digital signature is displayed at the end of the document and the End User can click on the button **Završi**.

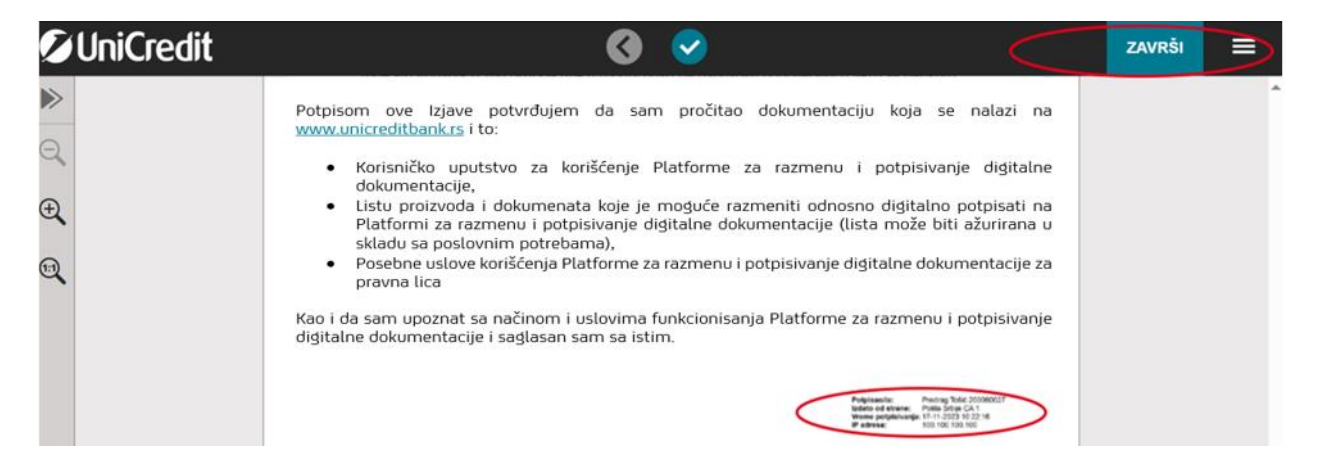

At the end, when the process of signing the Statement has been carried out to the end, a basic screen appears on the Platform.

|                       |                          | (DDE)    |                    |                      |
|-----------------------|--------------------------|----------|--------------------|----------------------|
| DokuBox lista         |                          |          |                    | Kreiraj novi DokuBox |
| > Prikaži sve filtere |                          |          |                    |                      |
| DOKUBOX NAZIV ↓       | DOKUBOX SKRAĆENI NAZIV 🕹 | STATUS ↓ | POSLEDNJA IZMENA 👃 | рокивох і р          |
|                       |                          | A        |                    |                      |

**!!!** The process of signing the End User Statement for Platform services is carried out during the first registration of the End User on the Platform. At each subsequent access to the Platform, the statement will not be signed again.

### Signing of End User Statement for Platform services by other end users

Other End Users who are not legal representatives and need to use the platform (for the purposes of setting up documentation, commenting and sending to the bank) sign the Statement using a one-time password or OTP ("One Time Password") that they receive via SMS to their mobile phone number.

In the first step, the End User initiates the sending of the OTP to his mobile phone number by clicking on the button **Pošaljite** ("Send")

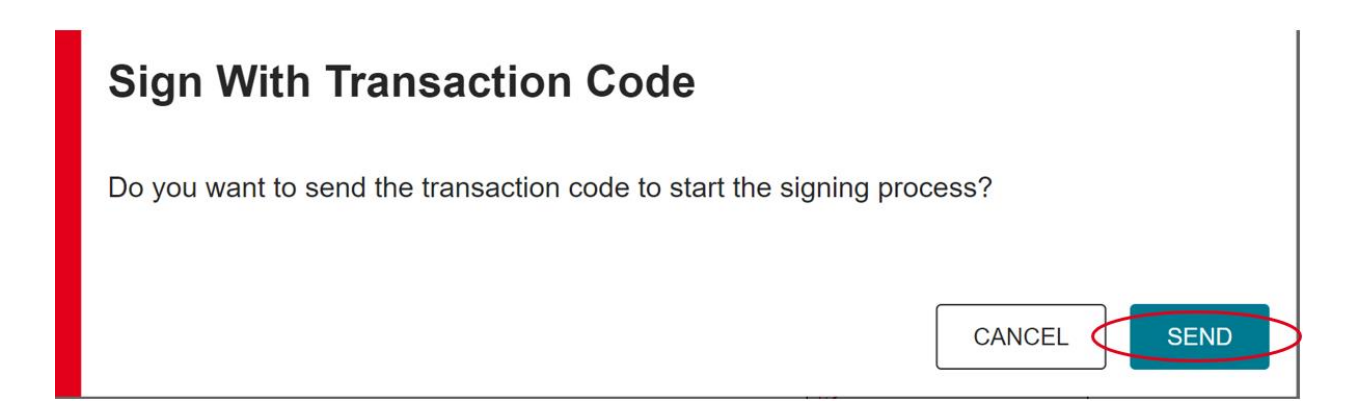

After the OTP arrives via SMS, the End User enters it in the Transaction code field and then clicks on the button **Potpišite** (*"Sign"*).

| Sign With Trans               | action Code                                             |        |
|-------------------------------|---------------------------------------------------------|--------|
| Please enter the secret co    | de to confirm the signature.                            |        |
| Transaction code <sup>1</sup> |                                                         |        |
| 1715                          | >                                                       |        |
| Your transaction (ID: IVv30   | ezU3V) expires in <b>4:13</b>                           |        |
|                               |                                                         |        |
|                               | Signed by: LJILJANA LETIC<br>Phone number:+381651234321 |        |
|                               | Sign ID: IVv30ezU3V<br>Signing time: 05-12-2023 13:36:3 | 31     |
|                               |                                                         | 2      |
|                               |                                                         | -      |
|                               |                                                         | CANCEL |

## End User log in on the Platform

The Bank will notify the End User, via e-mail notification to the registered e-mail address, if there is documentation that has been placed on the Platform by the Bank, and which must be exchanged and signed with the Platform User. An example of an e-mail notification can be found in the following image:

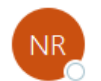

no-reply To OSIMOVIC Nemanja (UniCredit RS)

| ← Reply | 🏀 Reply All | $\rightarrow$ Forward | •••   |
|---------|-------------|-----------------------|-------|
|         |             | W 0 (27 (2022 2       | 16 01 |

Wed 9/27/2023 3:16 PM

#### Poštovani,

Obaveštavamo vas da je došlo do promene na Platformi za razmenu digitalne dokumentacije u UniCredit Banci za proizvod / uslugu Corporate Finance Kredit za obrtni kapital: <u>Upotrebom ovog linka</u> možete dodati nova dokumenta na Platformu za razmenu digitalne dokumentacije za proizvod / uslugu Corporate Finance Kredit za obrtni kapital/401

#### Vaša,

UniCredit Banka

This e-mail is confidential and may also contain privileged information. If you are not the intended recipient you are not authorised to read, print, save, process or disclose this message. If you have received this message by mistake, please inform the sender immediately and delete this e-mail, its attachments and any copies.

Any use, distribution, reproduction or disclosure by any person other than the intended recipient is strictly prohibited and the person responsible may incur penalties.

Thank you!

Within the Notification there is also a link to access the Platform. By clicking on the link, the main page of the Platform opens, where the End User should enter identification data and select the Language for using the platform:

- Language The end user chooses Serbian or English language
- Username The End User enters the e-mail address that was initially defined during the End User's registration
- Password The end user enters the code that he initially defined during registration

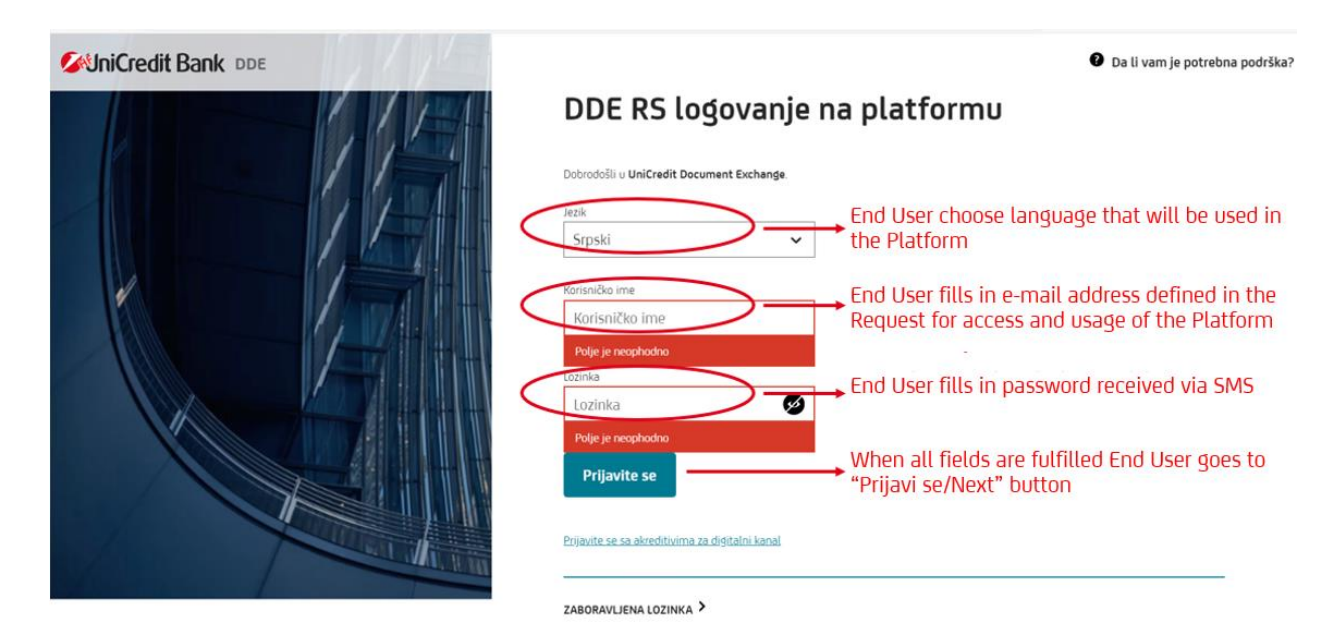

In the second step, after the End User has previously successfully registered on the Platform, it is necessary to enter the Code that will be sent via SMS to the mobile phone number of the End User that was initially registered.

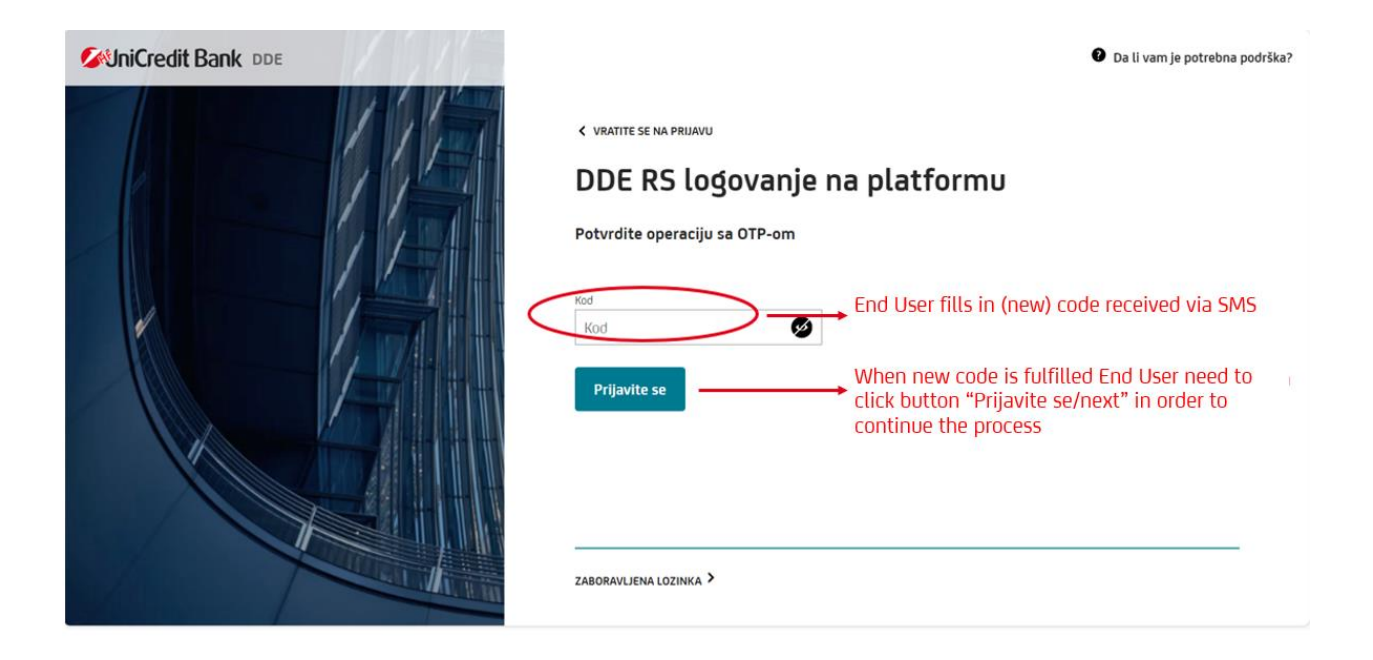

## Dokubox management

Dokubox represents a set of documents/contractual documentation created by the Bank for the purpose of exchange or signing and is linked to a specific product or service of the Bank. The content of dokubox is created by Bankar. After logging in to the Platform, the End User accesses the specific dokubox by clicking on the sign shown in the image below.

| OokuBox | list              |                        |          |                        |                   | Create new DokuBo |
|---------|-------------------|------------------------|----------|------------------------|-------------------|-------------------|
| >       | SHOW ALL FILTERS  |                        |          |                        |                   |                   |
|         | DOKUBOX NAME ↓↑   | DOKUBOX<br>CUSTOM NAME | STATUS ↓ | LAST J<br>MODIFICATION | DOKUBOX ↓<br>ID ↑ |                   |
| +       | CORPORATE FINANCE |                        | IN       | 02.12.2023, 20:24      | 5576 盾            | 0                 |

After the End User accesses the specific dokubox, first of all, it is possible to inspect each of the documents by clicking on the Download button. If the End User agrees with the content of the documentation he received, he can further change the phase of each individual document separately.

**Phase: Send to bank -** by selecting this option, the End User sends the bank information that he agrees with the document, thereby confirming that he is ready to sign the specified document

**Phase: Send to bank for correction** - by choosing this option, the End User sends information to the bank that he does not agree with the document and that a certain correction is necessary

If there is a need to send a message to the bank related to an individual document, it can be done by selecting the "**Messages**" button.

After the End User has marked the next stage for the documents, where necessary, it is necessary to click on the "**Submit**" button.

III Signing of documentation is possible at the moment when all documents from dokubox are ready for signature. It is not possible to sign documents separately, but when they are all at the same stage.

| Browse file<br>or drag file in here                  | SEND TO BANK                |          |
|------------------------------------------------------|-----------------------------|----------|
| Test 1.docx                                          |                             | Download |
| Repayment plan                                       |                             | MESSAGES |
|                                                      |                             | Download |
| Decision of the competent<br>authority of the client | WAITING CLIENT SIGNATURE    | MESSAGES |
| Test 4.pdf                                           | SEND TO BANK FOR CORRECTION | Download |
| HER DOKU >                                           |                             |          |
| ancel                                                |                             | Submit   |

# Signing of documentation

When all documents are in the *"Waiting client signature"* phase, dokubox, i.e. all documents from dokubox are ready for signing. The end user should then click on the *"Sign with eSAW button"*.

| okuBox: Corporate Finance Working Capital            |                          |                      |
|------------------------------------------------------|--------------------------|----------------------|
| Contract                                             | WAITING CLIENT SIGNATURE | MESSAGES             |
| ✓ Test 1.pdf                                         |                          |                      |
|                                                      |                          | Download             |
|                                                      |                          |                      |
| Bill of exchange agreement                           | WAITING CLIENT SIGNATURE | MESSAGES             |
| V lest Lpar                                          |                          | Download             |
|                                                      |                          |                      |
| Repayment plan                                       | WAITING CLIENT SIGNATURE | MESSAGES             |
| Test 3.pdf                                           |                          |                      |
|                                                      |                          | Download             |
|                                                      |                          |                      |
| Decision of the competent<br>authority of the client | WAITING CLIENT SIGNATURE | MESSAGES             |
| STest 4.pdf                                          |                          |                      |
|                                                      |                          | Download             |
|                                                      |                          |                      |
| Cancel                                               |                          | ubmit Sidn with eSAW |

In the next step the End User should click on the button **Ok**.

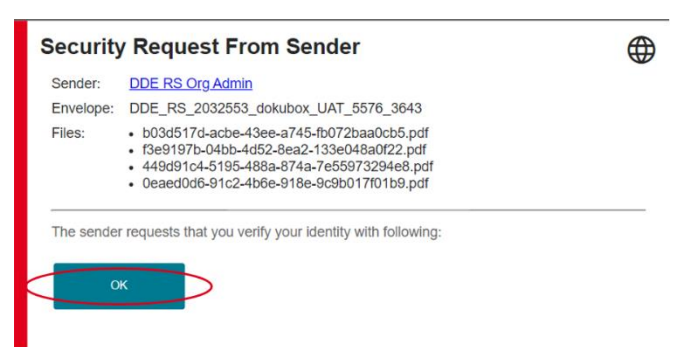

On the next screen, the End User will be shown all the documents on the left side, as shown in the picture below, and the place for signature, which the End User should click on if he is ready to sign.

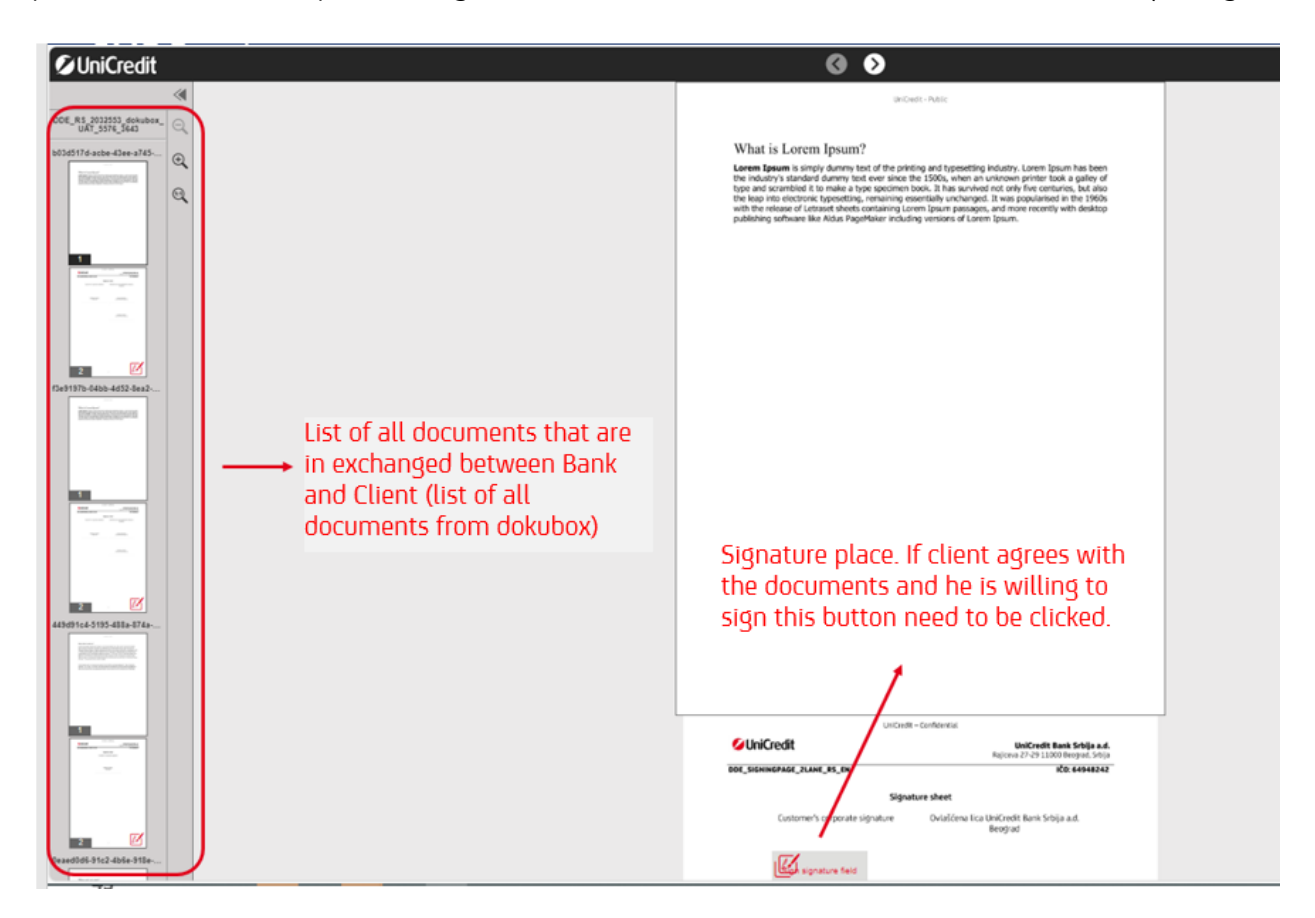

In the next step, the End User, if he wishes, can choose to sign all the documentation at once, with one click, using the option Batch Signature - Sign all signatures at once. If the End User does not select this option, signing will continue individually.

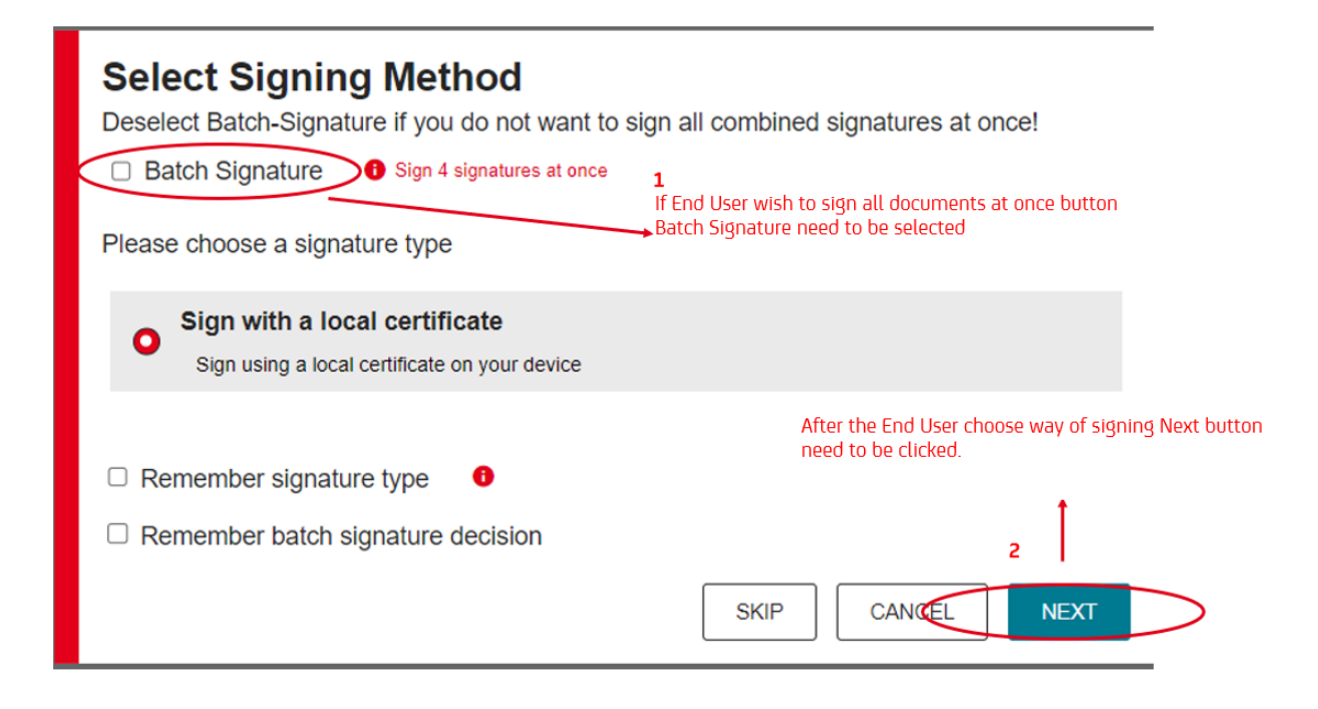

In the next step, the End User selects his Qualified Certificate and confirms the signature by clicking on the **Sign/Batch sign** button.

| /indows Certific                | ate Store                                |                                                                     |            |  |
|---------------------------------|------------------------------------------|---------------------------------------------------------------------|------------|--|
| ssued to                        |                                          | Issued by                                                           | Valid to   |  |
| 862f575-c504-48<br>J9c1d33f9b77 | 89d-a0bb-                                | MS-Organization-Access                                              | 2032-07-18 |  |
| Vemanja Simović                 | ć 200053294                              | Pošta Srbije CA 1                                                   | 2028-02-03 |  |
|                                 | Signed by:<br>Issued by:<br>Signing time | Nemanja Simović 20005<br>Pošta Srbije CA 1<br>2:04-12-2023 12:17:09 | 3294       |  |

When the signing has been successfully completed, the End User's signature will be displayed as in the image below on the "Signature sheet" document, the End User will click on the "**Finish**" button to complete the process of signing the document and thus forward the dokubox to the bank for further processing.

| Ø UniCredit                               |   | O O                                                                                                    | $\sim$                                                             | FINISH = |
|-------------------------------------------|---|----------------------------------------------------------------------------------------------------|--------------------------------------------------------------------|----------|
| «                                         | 1 | UniCredi                                                                                                    | t – Confidential                                                   | -        |
| DDE_R\$_2032553_dokubox_<br>UAT_5576_3643 | • | 💋 UniCredit                                                                                                    | UniCredit Bank Srbija a.d.<br>Rajiceva 27-29 11000 Beograd, Srbija |          |
| b03d517d-acbe-43ee-a745 (+)               |   | DDE_SIGNINGPAGE_2LANE_RS_EN                                                                                                    | IČ0: 64948242                                                      |          |
| •                                         |   | Signa                                                                                                    | ture sheet                                                         |          |
| 1                                         |   | Customer's corporate signature                                                                                                    | Ovlašćena lica UniCredit Bank Srbija a.d.<br>Beograd               |          |
|                                           |   | Signed by:         Nemarija Simović 200053294           Issued by:         Potta Šrbije CA 1           Signing time: 04-12-2023 12:21:02 |                                                                    |          |
| 2 2<br>(3e9197b-04bb-4d52-8ea2            |   | NEMANJA SIMOVIC<br>ASTRA SB                                                                                                    | Milovan KNEZEVIC<br>UniCredit Bank Srbija a.d.                     |          |

## Commenting on the documentation

In addition to options for exchanging and signing documents, the platform also represents a secure channel of communication. The complete process of harmonizing contractual documents can be done within the Platform for each individual document.

Next to each document, there is a Message option, whereby clicking on it, you open a dialog for exchanging information about the specific document

| Application for Opening a Time<br>Deposit Account | WAITING BANK UPLOAD | MESSAGES |
|---------------------------------------------------|---------------------|----------|
| Browse file<br>or drag file in here               |                     |          |
|                                                   |                     |          |

| Previous                       | s messages of Dok                   | U                                   | × |
|--------------------------------|-------------------------------------|-------------------------------------|---|
| Internal me<br>No messages ava | ssage 🔲 External message<br>ailable | Field for entering the message text |   |
| External 🗸                     | saglasan sam sa predlozenim ugov    | orom                                | > |
|                                |                                     |                                     |   |

After entering the text in the provided field, it is necessary to click on the arrow on the right side in order to send the message.

The communication itself is two-way, that is, it can be initiated by the Banker but also by the End User himself.

## Archive of signed documentation

In the event of a successful completion of the signing process by all contractual parties, docubox changes the status from In Progress to Finalized.

In order for the End User to be able to access the processes that have been completed, i.e. the docubox that is in the Finalized status, it is necessary to start the search, it is necessary to click on the **Show all filters** button.

|                                        | UPRAVLJANJE KORISNICIMA | PODEŠAVANJA DOKUBOX LISTA |                      |
|----------------------------------------|-------------------------|---------------------------|----------------------|
| DokuBox lista                          |                         |                           | Kreiraj novi DokuBox |
| ✓ Prika∄ sve filtere                   |                         |                           |                      |
| Naziv klijenta                         |                         | DoksBox status            | ~                    |
| CORED2 broj                            |                         | Doku status               | ~                    |
| Inicirao sa moje strane                |                         | DokuBox naziv             |                      |
| Pokrenut od strane određenog korisnika |                         | Datum od/do               | 31                   |
| Dospeie stavke                         |                         | Naziv dokumenta           |                      |
| DokuBox ID                             |                         | Resetuite su              | Primenite filtere    |

From the drop-down list in the Docubox status field, select the Finished/Finalized option and finally click on the Apply filter button.

On the next page, all docuboxes that are in the requested status and within which the signed documentation is available will be displayed.

The download of the documentation itself is initiated by clicking the Download button.

| Zahtev Za Otvaranje Racuna    |  |
|-------------------------------|--|
| Orocenog Depozita             |  |
| SmeOsnovniPodaciODepozitu.pdf |  |
| -                             |  |

# Contact for Platform support

In case of support needed for using the Platform, you can contact the e-mail address <a href="mailto:DDETeam@unicreditgroup.rs">DDETeam@unicreditgroup.rs</a>